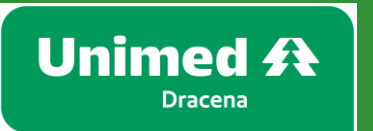

Como tirar a segunda via do boleto No site da Unimed Dracena?

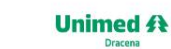

18 38219300 SAC 0800 770 6855 + Canais de atendimento

Q Faça sua busca aqui

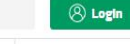

Institucional Nossos Planos Noticias Áreas Exclusivas

 ENCONTRE UM MÉDICO ACESSO RÁPIDO

#### Participe da nossa pesquisa de satisfação!

É fácil, rápido e nos ajuda a construir uma Unimed melhor! Acesse o site:

www.Unimed-dracena.com.br

E clique em:

Y

Unimed 🚯

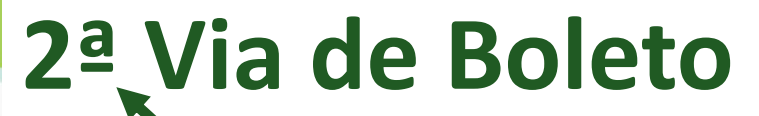

2ª Via de Boleto Guia Médico

Canais de Atendimento

Encontre um Médico

| Caso seja seu  | LOGIN<br>Código do cartão                                |
|----------------|----------------------------------------------------------|
| primeiro       | Senha<br>Esqueceu a senha?                               |
| acesso, clique | Sistema de Gestar<br>Unimed A<br>Política de Privacidade |
| em primeiro    | Acessibilidade 🛛 🗛 [A+] [A] [A-]                         |
| acesso         | 🚨 Login                                                  |

## Preencha todos os campos e marque todos os termos

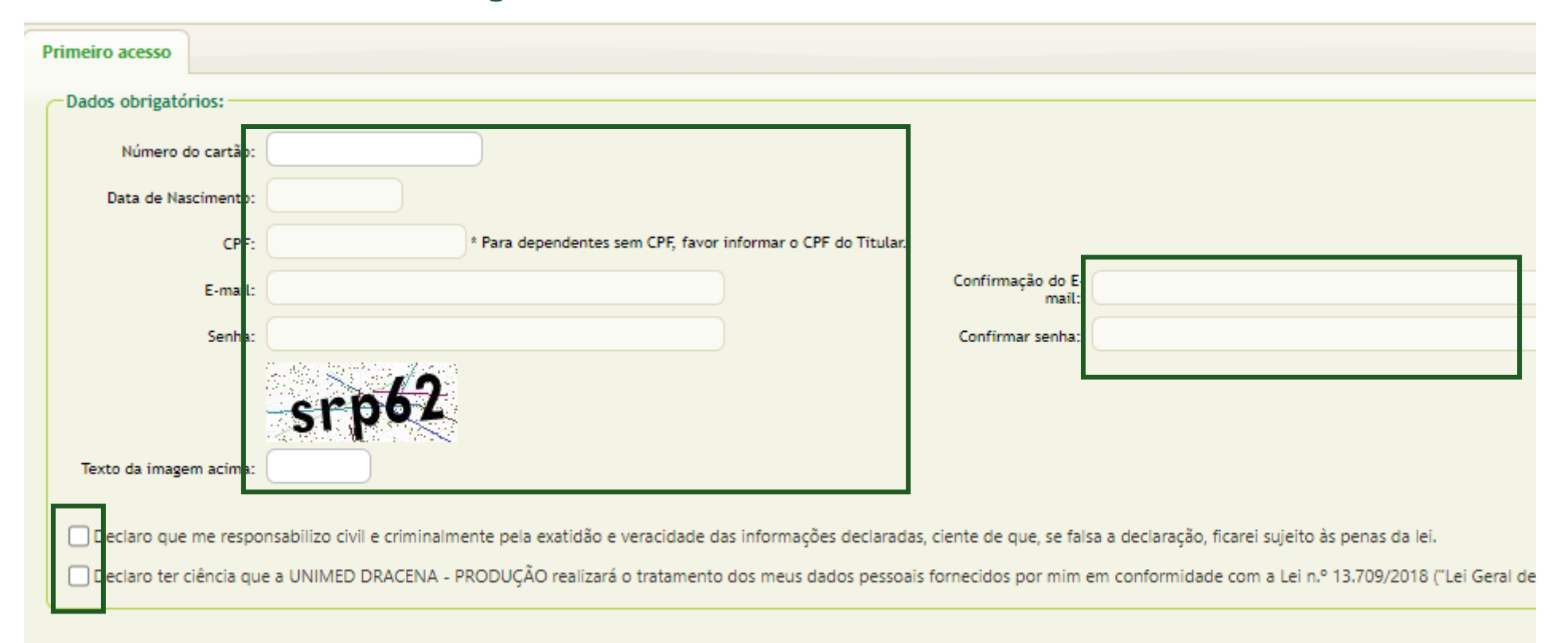

| Sintera de<br>Unime | UNIMED DRACENA - PRODUÇ       | Dados do Contrato de Venda                                                                                                    |
|---------------------|-------------------------------|----------------------------------------------------------------------------------------------------|
| Car                 | Benefícios Alterar Senha Sair |                                                                                                    |
|                     |                               | Vide somente con spreartação de documents de lámitidade     Vide somente con spreartação de documents de lámitidade   Vide somente con spreartação de documents de lámitidade     Extribuit a lámaçãos socialis na rede da pendadros poderão ser consultados   Marine de pendadros poderão ser consultados     SEC CARENCIAS A CLIMPRIR   SACUMORNIR     SACUMORNIR   SACUMORNIR     SACUMORNIR   SACUMORNIR     SACUMORNIR   SACUMORNIR     SACUMORNIR   SACUMORNIR |
|                     |                               | Wilds converte con apresentação de decumento de identidade   Unido converte con apresentação de decumento de identidade   Excentava a branção coorrida na rede de predadores poderão ser consultadas   registrativo de converte con apresentação de decumento de identidade   SER CARENCIAS A CUMPRIR   SACINformações:   OSBO 077 06855   Externitivo 187211                                                                                                    |

# **Clique na guia "Beneficio"**

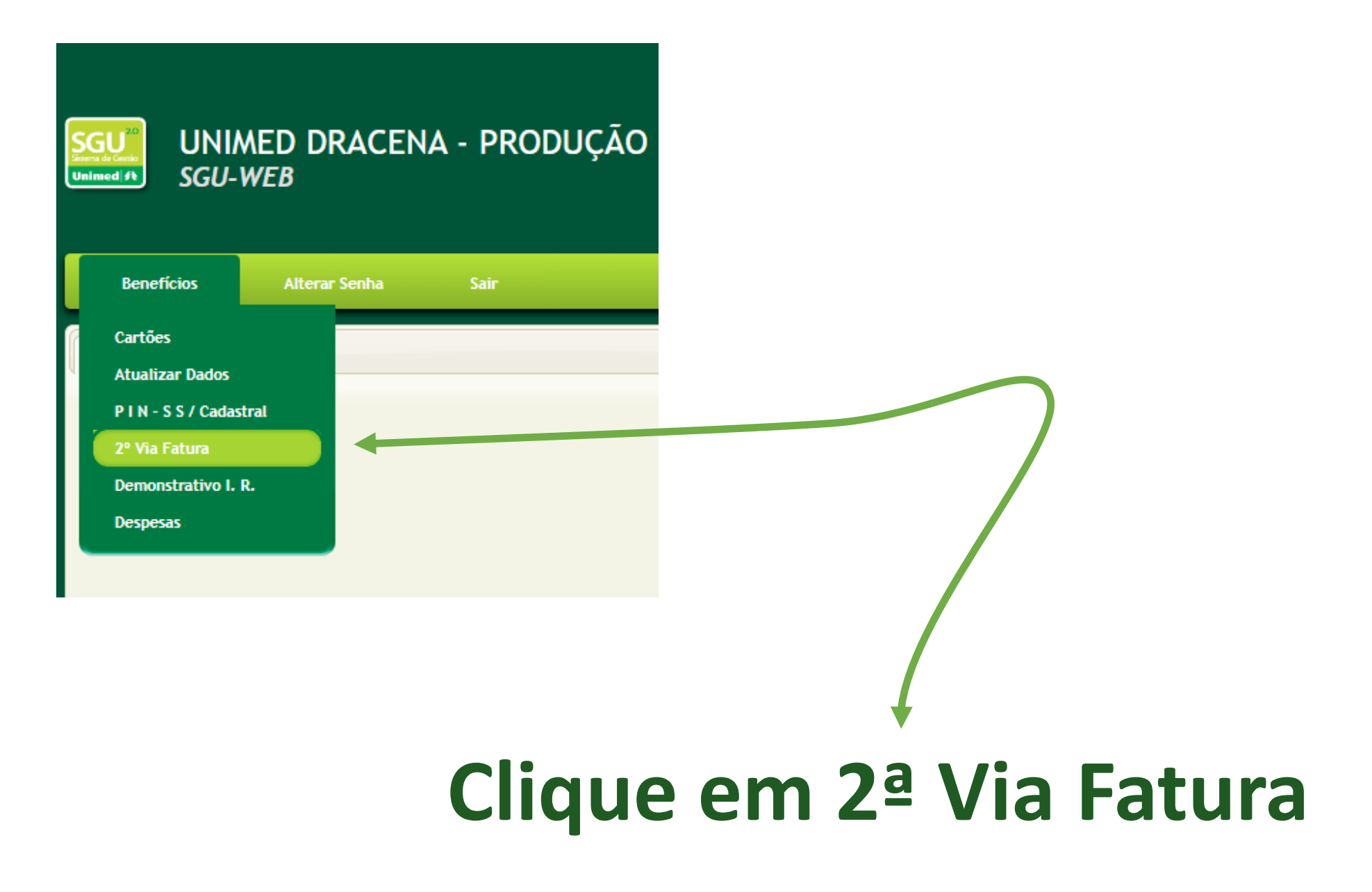

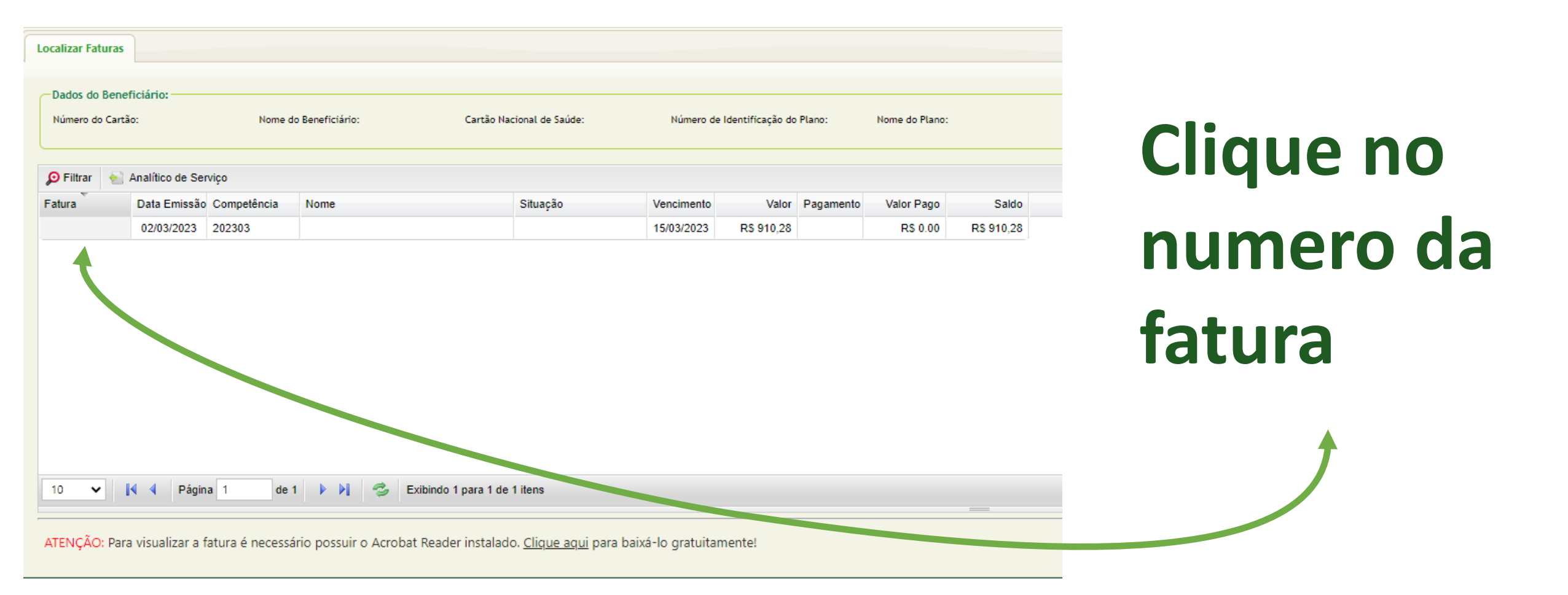

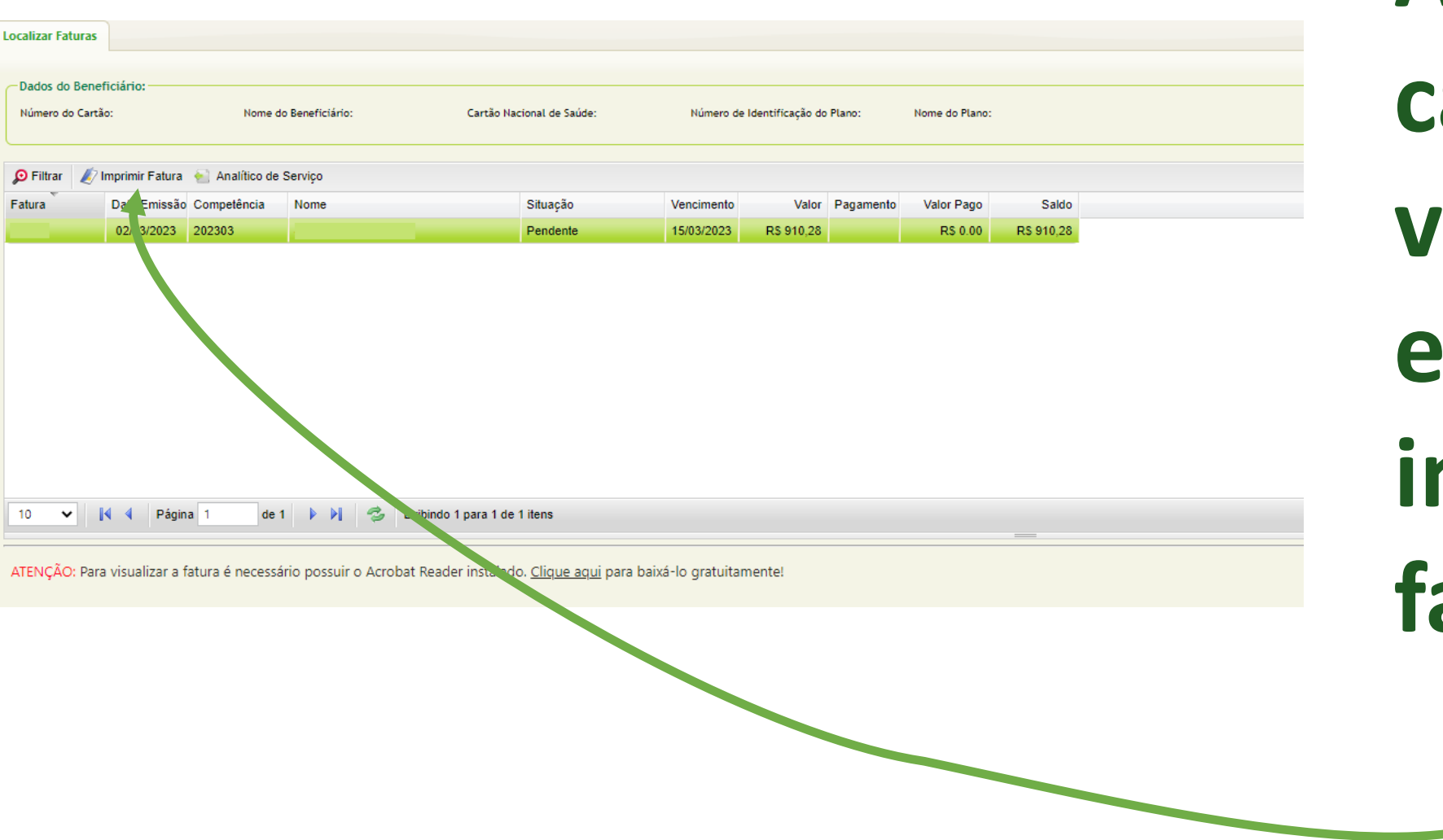

Após o . campo ficar ver, clique em imprimir fatura

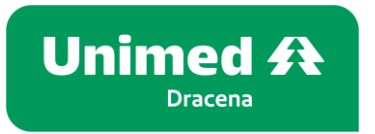

### Viu como é fácil?

Mas se mesmo assim surgir alguma duvida, entre em contato conosco, pelos canais de atendimento

#### **Unimed Dracena**

Telefone(s): (18) 3821-9300 E-mail: atende@unimed-dracena.com.br